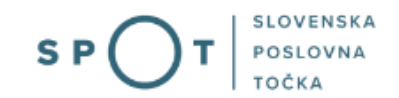

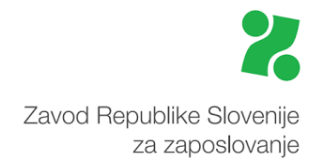

# Navodila za izpolnjevanje vloge PDM-KTD prek portala SPOT

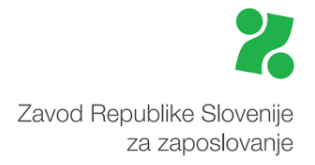

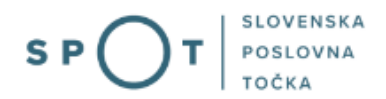

# Zgodovina dokumenta

| Verzija | Sprememba   | Avtor | Opis sprememb          |
|---------|-------------|-------|------------------------|
| 1.0     | 30. 9. 2021 | MJU   | Vzpostavitev dokumenta |
| 1.1     | 13. 1. 2025 | MDP   | Ureditev dokumenta     |

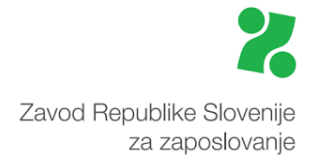

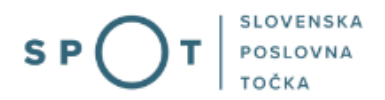

## Kazalo vsebine

| 1. |     | Uvod 5                                                                       |
|----|-----|------------------------------------------------------------------------------|
| 2. |     | Na kratko o postopku                                                         |
| 3. |     | Prijava v Moj SPOT                                                           |
|    | 3.1 | 1 Namizje in izbira poslovnega subjekta9                                     |
|    | 3.2 | .2 Seznam postopkov in delo z vlogami                                        |
| 4. |     | Postopek sporočilo o prostem delovnem mestu – kontrola trga dela (PDM-KTD)11 |
|    | 4.1 | 1 Prvi korak – delodajalec in prosto delovno mesto oz. vrsta dela 11         |
|    | 4.2 | .2 Drugi korak – izobrazba in znanje                                         |
|    | 4.3 | .3 Tretji korak – kontaktni podatki 15                                       |
|    | 4.4 | .4 Četrti korak – predogled vloge16                                          |
|    | 4.5 | 5 Podpisovanje17                                                             |
| 5. |     | Spremljanje statusa vloge                                                    |

# Kazalo slik

| Slika 1: Prijava v portal SPOT                                                                |
|-----------------------------------------------------------------------------------------------|
| Slika 2: Izbira varne prijave                                                                 |
| Slika 3: Izbira poslovnega subjekta                                                           |
| Slika 4: Dostop do seznama postopkov                                                          |
| Slika 5: Izbira postopka Sporočilo o prostem delovnem mestu – kontrola trga dela (PDM-KTD) 10 |
| Slika 6: Podatki o delodajalcu11                                                              |
| Slika 7: Izbira podatkov 11                                                                   |
| Slika 8: Podatki o zaposlitvi delavca tujca na podlagi bilateralnega sporazuma o zaposlovanju |
| Slika 9: Vpis naziva delovnega mesta in opis dela ter dejavnosti13                            |
| Slika 10: Opredelitev zahtevane izobrazbe 13                                                  |
| Slika 11: Delovno razmerje in vozniška dovoljenja14                                           |
| Slika 12: Znanje jezikov, računalniška in druga znanja15                                      |
| Slika 13: Kontaktni podatki 15                                                                |
| Slika 14: Predogled vloge                                                                     |
| Slika 15: Elektronsko podpisovanje dokumenta 17                                               |
| Slika 16: Obvestilo o uspešno poslani vlogi17                                                 |
| Slika 17: Seznam oddanih in zaključenih vlog                                                  |

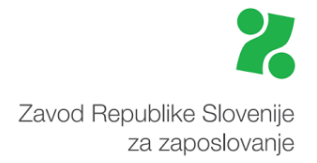

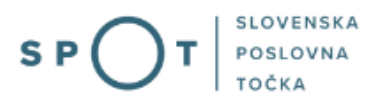

# Slovarček:

| Zakon o poslovnem registru Slovenije              | Zakon o poslovnem registru poleg ostale zakonodaje določa<br>pravno podlago za delovanje informacijskega sistema za podporo<br>poslovnim subjektom.                                                             |
|---------------------------------------------------|----------------------------------------------------------------------------------------------------|
| Pravilnik o točkah za podporo poslovnim subjektom | Definira znamko SPOT, Slovenska poslovna točka. Prvi nivo sistema<br>SPOT predstavlja portal SPOT.                                                                                                    |
| Ministrstvo za digitalno preobrazbo               | Ministrstvo, pristojno za zagotavljanje elektronskih storitev javne<br>uprave, je med drugim zadolženo tudi za upravljanje<br>informacijskega sistema za podporo poslovnim subjektom (portal<br>SPOT).          |
| SPOT, Državni portal za poslovne<br>subjekte      | Portal SPOT predstavlja javni spletni portal za podporo poslovnim<br>subjektom v skladu z zakonom (ZPRS), ki ureja postopke v sistemu<br>za podporo poslovnim subjektom.                                        |
|                                                   | Portal SPOT, Slovenska poslovna točka, je osrednji državni portal za poslovne subjekte, ki nudi informacije o pogojih poslovanja v Sloveniji ter elektronske storitve in postopke.                              |
| Moj SPOT                                          | Moj SPOT je informacijski sistem, ki je del portala SPOT, do<br>katerega uporabniki lahko dostopajo s prijavo prek varne SI-PASS<br>prijave.                                                                    |
|                                                   | Moj SPOT omogoča varno elektronsko poslovanje, elektronske storitve in postopke za poslovne subjekte.                                                                                                    |
| Pristojni organ                                   | Pristojni organi so vsebinski skrbniki elektronskih storitev in postopkov, ki so vzpostavljeni na portalu SPOT.                                                                                                 |
| Enotni kontaktni center državne uprave            | Enotni kontaktni center državne uprave (EKC) deluje v okviru<br>Ministrstva za digitalno preobrazbo, Direktorata za podporo<br>uporabnikom.                                                                     |
|                                                   | EKC je namenjen vsebinski in tehnični pomoči na 1. nivoju podpore<br>pri uporabi elektronskih storitev, ki jih država zagotavlja<br>prebivalcem, tujcem, poslovnim subjektom in zaposlenim v državni<br>upravi. |
|                                                   | Dostop do storitev EKC:<br>t: 080 2002<br>e: ekc@gov.si                                                                                                    |

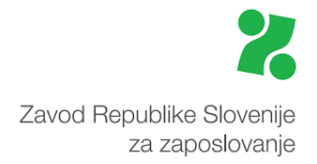

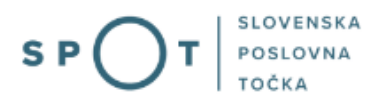

## 1. Uvod

Ta navodila vsebujejo informacije in napotke za uporabo elektronskega postopka, ki ga želite opraviti na portalu SPOT.

Vsebina navodil je bila usklajena in potrjena s strani vsebinskih skrbnikov postopka.

Za dodatno podporo in pomoč se lahko obrnete na ekc@gov.si.

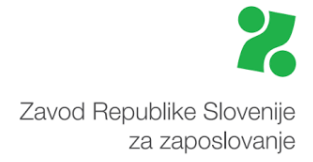

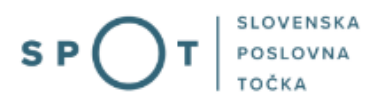

## 2. Na kratko o postopku

Skladno s Pravilnikom o načinu sporočanja podatkov o prostem delovnem mestu ali vrsti dela Zavodu RS za zaposlovanje, javni objavi ter postopku posredovanja zaposlitve, Uradni list RS, 53/2017, je za delodajalce, ki želijo zaposliti tujce iz tretjih držav (niso članice EU, Evropskega gospodarskega prostora ali Švice) in pred tem opraviti kontrolo trga dela, od 1. 1. 2018 na voljo obrazec PDM-KTD: Sporočilo o prostem delovnem mestu – kontrola trga dela. To pomeni, da se za kontrolo trga dela ne uporablja več obrazca PDM-1.

Na podlagi oddanega obrazca PDM-KTD ZRSZ delodajalcu v 5 delovnih dneh od njegovega prejema izda obvestilo, ali so v evidenci brezposelnih ustrezne osebe.

- Če ni ustreznih oseb v evidenci brezposelnih, delodajalec nadaljuje postopek za zaposlitev tujca (pridobitev delovnega dovoljenja oziroma enotnega dovoljenja za prebivanje in delo). Pri tem se še vedno lahko odloči, da bo iskal kandidate tudi ali samo na slovenskem trgu dela. Za ta namen ZRSZ sporoči prosto delovno mesto na obrazcu PDM-1.
- 2. Če so ustrezne osebe v evidenci brezposelnih, ne more zaposliti tujca. Kandidate lahko išče na slovenskem trgu dela. ZRSZ sporoči prosto delovno mesto na obrazcu PDM-1, na podlagi katerega naroči objavo delovnega mesta in/ali se z ZRSZ dogovori za posredovanje kandidatov.

Vnos podatkov poteka v štirih korakih. Ko zaključimo vnos podatkov znotraj nekega koraka, nadaljujemo z delom v naslednjem koraku s klikom na gumb »Naprej«, ki se nahaja na desni spodnji strani ekrana.

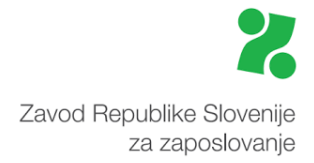

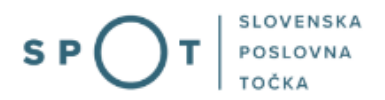

## 3. Prijava v Moj SPOT

- Do e-postopkov in storitev portala SPOT lahko dostopajo **samostojni podjetniki, gospodarske družbe** oziroma **drugi poslovni subjekti** (v nadaljevanju **poslovni subjekti**), ki so vpisani v <u>Poslovni register Slovenije</u>.
- E-postopke in storitve na portalu SPOT lahko v imenu poslovnega subjekta ureja zakoniti zastopnik oziroma nosilec dejavnosti, družbenik ali s strani zakonitega zastopnika pooblaščena oseba (pooblaščenec).
- Za dostop in izvajanje e-postopkov na portalu SPOT se prijavite v Moj SPOT prek spletne prijave <u>SI-PASS</u>.
- V **Moj SPOT** se lahko prijavite z različnimi **sredstvi za prijavo**, ki so namenjeni avtentikaciji in identifikaciji uporabnika, s čimer se zagotavlja varno elektronsko poslovanje.
- Za prijavo v Moj SPOT kliknete gumb »Prijava SI-PASS« v zgornjem desnem kotu.

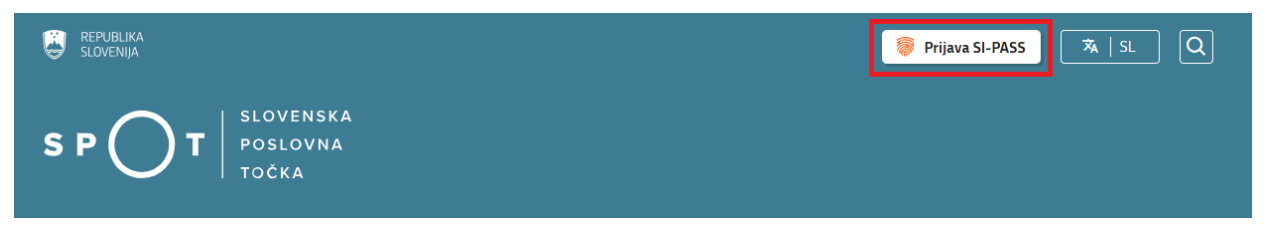

Slika 1: Prijava v portal SPOT

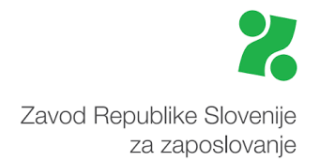

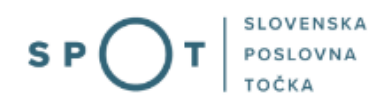

• V Moj SPOT se je mogoče prijaviti z različnimi sredstvi SI-PASS.

| SI-PASS<br>Storitev za spletno prijavo in e-podpis<br>Authensication and e-Stenature Service |   |
|----------------------------------------------------------------------------------------------|---|
| Prosimo, izberite želeni način prijave                                                       | X |
| Digitalno potrdilo                                                                           | i |
| smsPASS                                                                                      | 1 |
| Osebna izkaznica s čitalnikom kartic                                                         | i |
| Osebna izkaznica z mobilno aplikacijo                                                        | i |
| Rekono                                                                                       | i |
| Halcom One                                                                                   | i |
| Prijava državljana EU                                                                        | i |
|                                                                                              |   |
| Nič od navedenega                                                                            |   |

Slika 2: Izbira varne prijave

• Izberite želeni način prijave. V nadaljevanju boste preusmerjeni do namizja.

### Ne spreglejte!

Za **elektronsko podpisovanje** vlog in dokumentov je v **določenih postopkih** potrebno imeti nameščeno komponento za podpisovanje <u>ProXSign</u>. Za izvedbo e-podpisa s komponento ProXSign potrebujete kvalificirano digitalno potrdilo.

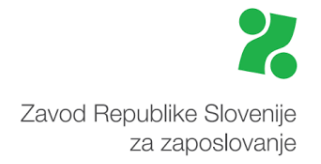

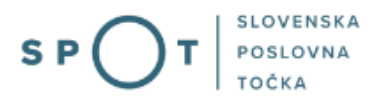

### 3.1 Namizje in izbira poslovnega subjekta

Po prijavi v sistem se vam bo prikazalo **namizje**, v katerem bodo prikazan poslovni subjekt s podatki in vaša funkcija v njih (zakoniti zastopnik oziroma nosilec dejavnosti, družbenik, pooblaščenec).

Izberite poslovni subjekt, za katerega želite opraviti želeni postopek.

| 8         | REPUBLIKA SP        | ד ( | Državni | i portal za poslovne subjekte                                                                    |                     |                     |                      | Jure Prošt<br>DŠ 64249760 | 2                  |
|-----------|---------------------|-----|---------|--------------------------------------------------------------------------------------------------|---------------------|---------------------|----------------------|---------------------------|--------------------|
| Izbe      | ri poslovni subjekt | >   | Nam     | nizje                                                                                            |                     |                     |                      |                           |                    |
| 匬         | Moj SPOT            |     | SEZN    | AM POSLOVNIH SUBJEKTOV ①                                                                         |                     |                     |                      |                           |                    |
| _         |                     | _   |         | Naziv ↑↓                                                                                         | Davčna številka  ↑↓ | Matična številka ↑↓ | Vrsta zastopanja     |                           |                    |
| Ë         | Vloge               | ~   | *       | Prošt Test, s sklepom d.o.o.                                                                     | 75257793            | 6943683000          | Družbenik, Zastopnik |                           |                    |
| =         | Postopki            |     | ☆       | SANOLABOR, podjetje za prodajo medicinskih, laboratorijskih in<br>farmacevtskih proizvodov, d.d. | 62340735            | 5000823000          | Pooblaščenec         |                           |                    |
| E.        | Dokumenti           |     | ☆       | ZAVOD ZA ZDRAVSTVENO ZAVAROVANJE SLOVENIJE                                                       | 41698070            | 5554195000          | Pooblaščenec         |                           |                    |
| $\square$ | Obvestila           |     |         |                                                                                                  |                     |                     |                      |                           |                    |
| 808       | Moja pooblastila    |     | ¥       | SRC sistemske integracije d.o.o.                                                                 | 20453957            | 1447190000          | Pooblascenec         |                           |                    |
| -         |                     |     | ☆       | Test od doma s.p.                                                                                | 10946454            | 7301715000          | Pooblaščenec         |                           |                    |
| 2         | Vmesniki            |     | ☆       | KOLEKTOR ETRA Energetski transformatorji d.o.o.                                                  | 34225064            | 5041686000          | Pooblaščenec         |                           |                    |
| (III)     | Navodila            |     |         | -                                                                                                |                     |                     |                      |                           |                    |
| 苗         | Poslovni koledar    |     |         |                                                                                                  |                     |                     |                      | V                         | <u>si subjekti</u> |

### Slika 3: Izbira poslovnega subjekta

### 3.2 Seznam postopkov in delo z vlogami

Do **seznama postopkov** za vaš poslovni subjekt lahko dostopate s pomočjo **menija** na levi strani ali prek bližnjice v kvadratku, pod sekcijo **Izpostavljeno**.

| U s            | EPUBLIKA SPOT           | Državni portal za poslovne subjekte                       |                                        |                                              | Jure Prošt<br>DŠ 64249760 |
|----------------|-------------------------|-----------------------------------------------------------|----------------------------------------|----------------------------------------------|---------------------------|
| Zame<br>subjel | njaj poslovni 🛛 🖒<br>kt | Davčna številka: 62340735<br>Matična številka: 5000823000 | ANOLABOR, podjetje za prodajo medicin: | skih, laboratorijskih in farmacevtskih proiz | zvodov, d.d.              |
| 畲              | Moj SPOT                | Poslovni subjekt                                          |                                        |                                              |                           |
|                | Poslovni subjekt        | IZPOSTAVLJENO                                             |                                        |                                              | Prijavi napa              |
| 8              | Vloge 🗸                 |                                                           | •                                      | 0                                            | <b>T</b>                  |
| ≔              | Postopki                | ≣                                                         | l>                                     | B                                            | $\bigotimes$              |
| R              | Dokumenti               | Postopki                                                  | Osnutki vlog                           | Oddane vloge                                 | Zaključene vloge          |
| œ              | Navodila                |                                                           |                                        |                                              |                           |
| 曲              | Poslovni koledar        |                                                           | •                                      |                                              |                           |

#### Slika 4: Dostop do seznama postopkov

Po kliku na gumb **Postopki** se vam odpre **seznam vseh postopkov**, ki so na voljo za vaš poslovni subjekt. Nabor postopkov je odvisen od vaše funkcije ali pooblastila.

Seznam postopkov je razdeljen po organih, ki so pristojni za vodenje postopkov. V nadaljevanju izberite Sporočilo o prostem delovnem mestu – kontrola trga dela (PDM-KTD) in pričnite z delom na vlogi/vlogah.

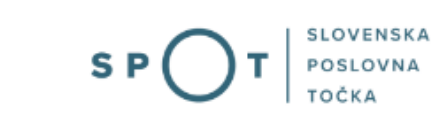

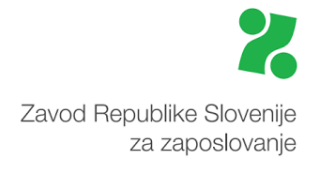

| ٩          |                                                                                                    | т | Državni portal za poslovne subjekte                                                                                                    | ure Prošt<br>64249760 |
|------------|----------------------------------------------------------------------------------------------------|---|----------------------------------------------------------------------------------------------------|-----------------------|
| Zar<br>sub | nenjaj poslovni 💦 🖒                                                                                | ļ | Davčna številka: 62340735<br>Matična številka: 5000823000<br>Poslovni subjekt / Postopki                                                                                                    |                       |
| ۵          | Moj SPOT                                                                                           |   | Postopki                                                                                                    |                       |
| ≣          | Poslovni subjekt                                                                                   |   | Poišči postopek po nazivu ali organu ali opisu                                                                                                    | Q                     |
| 8          | Vloge 🗸                                                                                            |   | Prikaži priljubljene postopke                                                                                                    |                       |
| ≔          | Postopki                                                                                           |   |                                                                                                    |                       |
| ß          | Dokumenti                                                                                          |   | > Postopki @                                                                                                    |                       |
| œ          | Navodila                                                                                           |   | > FURS                                                                                                    |                       |
| 曲          | Poslovni koledar                                                                                   |   | > ZZZS                                                                                                    |                       |
|            |                                                                                                    |   | ✓ ZRSZ                                                                                                    |                       |
|            |                                                                                                    |   | Sporočilo o prostem delovnem mestu (PDM-1)<br>Oddaja sporočila o prostem delovnem mestu za izbrano podjetje.                                                                                                    | Začni                 |
| Po         | podpora<br>podpora<br>onedeljek - petek: 8:00 - 22:00<br>Enotni kontaktni center<br>državne uprave |   | Sporočilo o prostem delovnem mestu - kontrola trga dela (PDM-KTD)<br>☆ Oddaja sporočila o prostem delovnem mestu - kontrola trga dela, če želite zaposliti tujca iz tretjih držav in pred tem pridobiti obvestilo ZRSZ o obstoju<br>ustreznih oseb v evidenci brezposelnih oseb. | Začni                 |
|            | ® 080 20 02<br>≪ ekc@gov.si                                                                        |   | Pridobitev dovoljenja za zaposlitev tujca na podlagi bilateralnih sporazumov z BiH ali s Srbijo<br>Oddaja vloge za pridobitev dovoljenja za zaposlitev tujca, državljana Bosne in Hercegovine na podlagi bilateralnega sporazuma z Bosno in Hercegovino.                         | Začni                 |
| -          | Vsehinska nomoč in                                                                                 |   | > 025                                                                                                    |                       |

Slika 5: Izbira postopka Sporočilo o prostem delovnem mestu – kontrola trga dela (PDM-KTD)

Več informacij o pogojih za uporabo portala SPOT je na voljo na strani <u>Pogoji za uporabo e-postopkov</u> in prijava v portal SPOT.

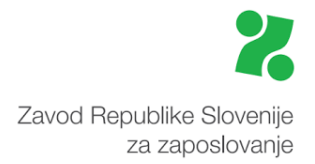

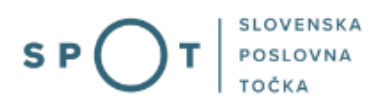

# 4. Postopek sporočilo o prostem delovnem mestu – kontrola trga dela (PDM-KTD)

### 4.1 Prvi korak – delodajalec in prosto delovno mesto oz. vrsta dela

V tem koraku vnašamo osnovne podatke o delovnem mestu, o katerem sporočamo ZRSZ. Vnos vseh podatkov je obvezen, razen kode SKP (kode poklica, opredeljene po Standardni klasifikaciji poklicev).

Poslovni subjekt / Postopki / Izvajanje postopka

## Sporočilo o prostem delovnem mestu - kontrola trga dela (PDM-KTD) 💷

| delodajalec in prosto delovno mesto oz. vrsta dela | izobrazba in znanja<br>2     | kontaktni podatki | predogled podatkov |
|----------------------------------------------------|------------------------------|-------------------|--------------------|
|                                                    | SPOT številka <b>še ni d</b> | oločena           |                    |

Delodajalec in prosto delovno mesto oz. vrsta dela

| Osnovni podatki o del | odajalcu                                                                                      |
|-----------------------|-----------------------------------------------------------------------------------------------|
| Podatki o delodajalcu |                                                                                               |
| Matična številka      | 5000823000                                                                                    |
| Davčna številka       | 62340735                                                                                      |
| Naziv                 | SANOLABOR, podjetje za prodajo medicinskih, laboratorijskih in farmacevtskih proizvodov, d.d. |
| Kratek naziv          | SANOLABOR, d.d.                                                                               |
| Glavna dejavnost      | Trgovina na debelo s farmacevtskimi in medicinskimi izdelki                                   |
| Naslov                | Leskoškova cesta 004<br>Ljubljana<br>Ljubljana<br>1000 Ljubljana<br>Slovenija                 |

Slika 6: Podatki o delodajalcu

Podatki o delodajalcu se samodejno izpolnijo. Nato vnesete podatke o zaposlitvi za delavca tujca.

| opiaina chota probio     | ga delovnega mesta oz. vrste dela         |
|--------------------------|-------------------------------------------|
| Upravna enota *          | D LJUBLJANA V                             |
| Število delavcev, ki jih | n želite zaposliti na območju navedene UE |
| Število delavcev *       |                                           |
|                          |                                           |
|                          |                                           |
| Želimo zaposliti dela    | avca tujca                                |

Slika 7: Izbira podatkov

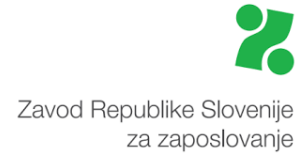

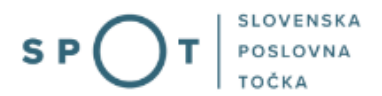

### Upravna enota prostega delovnega mesta oz. vrste dela

Podatek o upravni enoti je obvezen in se samodejno prevzame iz upravne enote poslovnega subjekta. Možno ga je spremeniti, če se nahaja delovno mesto zunaj te upravne enote. V tem primeru izberete iz seznama ustrezno »upravno enoto.«

### Število delavcev, ki jih želite zaposliti na območju navedene UE

V polje »Število delavcev« vnesete število delavcev, ki jih nameravate zaposliti na prostem delovnem mestu. Podatek je obvezen, privzeta pa je vrednost 1.

Če gre za zaposlitev delavcev na podlagi bilateralnih sporazumov o zaposlovanju (BiH, drugi), obvezno navedite, ali so kandidati že znani (poimenska zaposlitev) ali pa želite, da ustrezne kandidate poišče zavod države izvora delavca. Prav tako obvezno navedite podatek o mesečni plači in namestitvi delavca.

| פווחס במססגונו טפומיכמ נטוכמ                                                                                                    |                                                                                                  |
|----------------------------------------------------------------------------------------------------|--------------------------------------------------------------------------------------------------|
| elimo zaposliti delavca tujca *<br>O nova zaposlitev tujca<br>O zaposlitev tujca z dovoljenjem<br>O sezonsko delo<br>© delavec, ki prihaja na podlagi b | za prebivanje, ki ni izdano zaradi zaposlitve ali dela<br>vilateralnega sporazuma o zaposlovanju |
| Če želite zaposliti delavca, ki pri                                                                                                    | haja na podlagi bilateralnega sporazuma o zaposlovanju, obvezno izpolnite še naslednje rubrike   |
| ○ zaposlitev že znanega kandida<br>○ iskanje delavcev s strani zavod                                                                                    | ta<br>a države izvora tujca                                                                      |
| Država delavca *                                                                                                    | ○ Bosna in Hercegovina<br>○ Srbija                                                               |
| Višina mesečne bruto plače *                                                                                                    | v EUR                                                                                            |
| Namestitev je zagotovljena *                                                                                                    | ○ da<br>○ ne                                                                                     |
| Vrsta namestitve in kdo nosi<br>stroške                                                                                                    |                                                                                                  |
| Cena v EUR, v kolikor stroške<br>namestitve nosi delavec migran                                                                                         | t EUR                                                                                            |
| Druga sporočila                                                                                                    |                                                                                                  |
| Delodajalec želi, da se opravi<br>razgovor *                                                                                                    | ⊖ da<br>⊖ ne                                                                                     |

Slika 8: Podatki o zaposlitvi delavca tujca na podlagi bilateralnega sporazuma o zaposlovanju

V zadnjem delu prvega dela postopka je potrebno obvezno vpisati naziv delovnega mesta oz. vrste dela ter opisati dela in naloge. Opis naj bo čim bolj jasen in dovolj podroben. Če želite, lahko vnesete, izberete tudi ustrezno SKP-08 šifro.

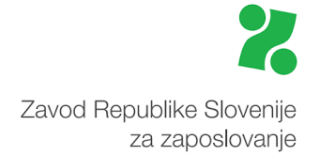

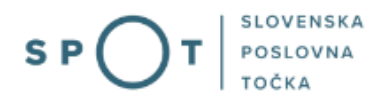

| Podatki o prostem delo                    | ovnem me   | estu oz. vrsti dela                 |   |
|-------------------------------------------|------------|-------------------------------------|---|
| Naziv delovnega<br>mesta oz. vrste dela * | Ø          |                                     |   |
| Ustrezno šifro poklica la                 | lhko poišč | ete s pomočjo e-iskalnika za SKP-08 |   |
| Poklic SKP-08                             |            | Izberite Poklic SKP                 | ~ |
| Opis del in nalog *                       | Ø          |                                     |   |

Slika 9: Vpis naziva delovnega mesta in opis dela ter dejavnosti

### 4.2 Drugi korak – izobrazba in znanje

V začetnem delu drugega koraka je potrebno izbrati zahtevano izobrazbo ali pa nacionalno poklicno kvalifikacijo.

| lodajalec in prosto delovno mesto o                                                                                                | oz. vrsta dela                                                                                               | izobrazba in znanja<br>2                                                                                                    | kontaktni podatki                                                    | predogled podatkov |
|----------------------------------------------------------------------------------------------------|----------------------------------------------------------------------------------------------------|----------------------------------------------------------------------------------------------------|----------------------------------------------------------------------|--------------------|
|                                                                                                    |                                                                                                    | SPOT številka <mark>še ni o</mark>                                                                                                    | loločena                                                             |                    |
| brazba in ostala zahtevan                                                                                                    | a znanja                                                                                                    |                                                                                                    |                                                                      |                    |
| Podatki o izobrazbi                                                                                                    |                                                                                                    |                                                                                                    |                                                                      |                    |
|                                                                                                    |                                                                                                    |                                                                                                    |                                                                      |                    |
| Izobrazba                                                                                                    |                                                                                                    |                                                                                                    |                                                                      |                    |
| Izobrazba<br>Določiti morate zahtevano izobra                                                                                      | zbo ali pa naciona                                                                                           | alno poklicno kvalifikacijo.                                                                                                    |                                                                      |                    |
| Izobrazba<br>Določiti morate zahtevano izobra                                                                                      | zbo ali pa naciona                                                                                           | alno poklicno kvalifikacijo.<br>Shko pojščete s pomočio e-iska                                                                                                   | alnika za KI ASILIS                                                  |                    |
| Izobrazba<br>Določiti morate zahtevano izobra<br>Ustrezni šifri za raven in podre                                                  | zbo ali pa naciona<br>Dčje izobrazbe la                                                                      | alno poklicno kvalifikacijo.<br>Ahko poiščete s pomočjo e-iska                                                                                                   | lnika za KLASIUS                                                     |                    |
| Izobrazba<br>Določiti morate zahtevano izobra<br>Ustrezni šifri za raven in podre<br>Zahtevana izobrazba                           | zbo ali pa naciona<br>očje izobrazbe la<br>KLASIUS-SI                                                        | alno poklicno kvalifikacijo.<br>Ahko poiščete s pomočjo e-iska<br>RV Izberite Kl                                                                                 | alnika za KLASIUS<br>LASIUS-SRV                                      | ~                  |
| Izobrazba<br>Določiti morate zahtevano izobra<br>Ustrezni šifri za raven in podro<br>Zahtevana izobrazba                           | zbo ali pa naciona<br>očje izobrazbe la<br>KLASIUS-SI<br>KLASIUS-P-                                          | alno poklicno kvalifikacijo.<br>Ahko poiščete s pomočjo e-iska<br>RV Izberite Kl<br>-16 Izberite Kl                                                              | Alnika za KLASIUS<br>LASIUS-SRV<br>LASIUS-P-16                       | ~<br>              |
| Izobrazba<br>Določiti morate zahtevano izobra<br>Ustrezni šifri za raven in podro<br>Zahtevana izobrazba                           | zbo ali pa naciona<br>očje izobrazbe la<br>KLASIUS-SI<br>KLASIUS-P·                                          | alno poklicno kvalifikacijo.<br>Ahko poiščete s pomočjo e-iska<br>RV Izberite Ki<br>16 Izberite Ki                                                               | LASIUS-SRV<br>LASIUS-P-16                                            | ~<br>~             |
| Izobrazba<br>Določiti morate zahtevano izobra<br>Ustrezni šifri za raven in podro<br>Zahtevana izobrazba<br>Alternativna izobrazba | zbo ali pa naciona<br>očje izobrazbe la<br>KLASIUS-SI<br>KLASIUS-P-<br>KLASIUS-SI                            | alno poklicno kvalifikacijo.<br>shko poiščete s pomočjo e-iska<br>RV Izberite KI<br>Izberite KI<br>RV Izberite KI<br>RV Izberite KI                              | LASIUS-SRV<br>LASIUS-P-16                                            | ~<br>~<br>~        |
| Izobrazba<br>Določiti morate zahtevano izobra<br>Ustrezni šifri za raven in podro<br>Zahtevana izobrazba<br>Alternativna izobrazba | zbo ali pa naciona<br>očje izobrazbe la<br>KLASIUS-SI<br>KLASIUS-P-<br>KLASIUS-SI<br>KLASIUS-P-              | alno poklicno kvalifikacijo.<br>Ahko poiščete s pomočjo e-iska<br>RV Izberite KI<br>-16 Izberite KI<br>RV Izberite KI<br>-16 Izberite KI                         | LASIUS-SRV<br>LASIUS-SRV<br>LASIUS-SRV<br>ASIUS-SRV                  | ~<br>~<br>~        |
| Izobrazba<br>Določiti morate zahtevano izobra<br>Ustrezni šifri za raven in podre<br>Zahtevana izobrazba<br>Alternativna izobrazba | zbo ali pa naciona<br>bočje izobrazbe la<br>KLASIUS-SI<br>KLASIUS-SI<br>KLASIUS-SI<br>KLASIUS-P              | alno poklicno kvalifikacijo.<br>Ahko poiščete s pomočjo e-iska<br>RV Izberite Ki<br>-16 Izberite Ki<br>RV Izberite Ki<br>-16 Izberite Ki                         | LASIUS-SRV<br>LASIUS-P-16<br>LASIUS-SRV<br>LASIUS-SRV<br>LASIUS-P-16 | ~<br>~<br>~        |
| Izobrazba<br>Določiti morate zahtevano izobra<br>Ustrezni šifri za raven in podro<br>Zahtevana izobrazba<br>Alternativna izobrazba | zbo ali pa naciona<br>očje izobrazbe la<br>KLASIUS-SI<br>KLASIUS-P-<br>KLASIUS-SI<br>KLASIUS-P-<br>Dodaj alt | alno poklicno kvalifikacijo.<br>Ahko poiščete s pomočjo e-iska<br>RV Izberite Kl<br>-16 Izberite Kl<br>RV Izberite Kl<br>-16 Izberite Kl<br>ternativno izobrazbo | LASIUS-SRV<br>LASIUS-P-16<br>LASIUS-SRV<br>LASIUS-SRV<br>LASIUS-P-16 | ~<br>~<br>~        |

Slika 10: Opredelitev zahtevane izobrazbe

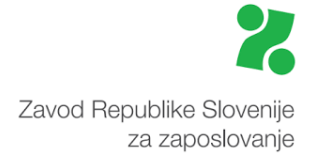

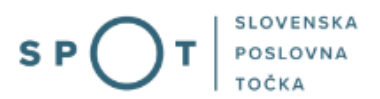

V nadaljevanju tega koraka je potrebno določiti trajanje zaposlitve, vrsto zaposlitve, navesti, ali so zahtevane delovne izkušnje, in opredeliti, ali je predvideno poskusno delo. Če gre za zaposlitev delavcev na podlagi bilateralnih sporazumov o zaposlovanju (BiH, drugi), mora biti trajanje zaposlitve najmanj eno leto z možnostjo poskusnega dela v trajanju do treh mesecev.

Pri vnosu podatkov o zahtevanih vozniških kategorijah je možna izbira ene ali več kategorij. Vnos podatka ni obvezen.

| Podatki o zahtevanih znanjih   |                                                                                                    |
|--------------------------------|----------------------------------------------------------------------------------------------------|
| Podatki o delovnem razmerju ir | n vozniških kategorijah                                                                                                    |
| Trajanje zaposlitve *          | <ul> <li>nedoločen čas</li> <li>določen čas</li> </ul>                                                                                                    |
| Vrsta zaposlitve *             | <ul> <li>polni delovni čas</li> <li>krajši delovni čas</li> </ul>                                                                                                    |
| Zahtevane delovne izkušnje *   | ne da                                                                                                    |
| Poskusno delo 🕜                | ● ne<br>○ da                                                                                                    |
| Zahtevane vozniške kategorije  | <ul> <li>Vozniško dovoljenje za vožnjo vozil kategorij H/AM</li> <li>Vozniško dovoljenje za vožnjo vozil kategorije A1</li> <li>Vozniško dovoljenje za vožnjo vozil kategorije A2</li> <li>Vozniško dovoljenje za vožnjo vozil kategorije A</li> <li>Vozniško dovoljenje za vožnjo vozil kategorije B1</li> <li>Vozniško dovoljenje za vožnjo vozil kategorije B</li> </ul> |

Slika 11: Delovno razmerje in vozniška dovoljenja

V zadnjem delu tega koraka izberete zahtevnost znanja jezikov, če je le-to zahtevano. Dodatni jeziki se dodajo s klikom na gumb »dodaj jezik«. Opredelite lahko tudi različna računalniška znanja ter navedete druga specifična znanja.

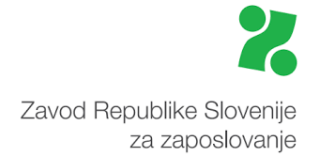

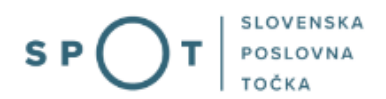

| Znanje jezikov                               |                                                    |                                         |                                                                   |        |                                                                   |  |
|----------------------------------------------|----------------------------------------------------|-----------------------------------------|-------------------------------------------------------------------|--------|-------------------------------------------------------------------|--|
| Jezik Raz                                    | umevanje                                           | Go                                      | ovorjer                                                           | nje    | Pisanje                                                           |  |
| Izberite jezik V<br>O z<br>O c<br>O z<br>O t | snovno<br>adovoljivo<br>obro<br>elo dobro<br>ekoče | 000000000000000000000000000000000000000 | ○ osnovno<br>○ zadovoljivo<br>○ dobro<br>○ zelo dobro<br>○ tekoče |        | ○ osnovno<br>○ zadovoljivo<br>○ dobro<br>○ zelo dobro<br>○ tekoče |  |
| Dodaj jezik                                  |                                                    |                                         |                                                                   |        |                                                                   |  |
|                                              |                                                    |                                         |                                                                   |        |                                                                   |  |
| urejevalnik besedil                          | ○ ni zahtev                                        | O osnovno                               | ○ za                                                              | htevno |                                                                   |  |
| delo s preglednicami                         | ○ ni zahtev                                        | O osnovno                               | ○ za                                                              | htevno |                                                                   |  |
| delo z bazami podatkov                       | ○ ni zahtev                                        | O osnovno                               | ○ za                                                              | htevno |                                                                   |  |
| programiranje                                | ○ ni zahtev                                        | O osnovno                               | $\odot$ za                                                        | htevno |                                                                   |  |
| poznavanje računalniških omrežij             | ○ ni zahtev                                        | O osnovno                               | ○ za                                                              | htevno |                                                                   |  |
| poznavanje operacijskih sistemov             | ○ ni zahtev                                        | O osnovno                               | ○ za                                                              | htevno |                                                                   |  |
| računalniško oblikovanje                     | ○ ni zahtev                                        | O osnovno                               | ○ za                                                              | htevno |                                                                   |  |
| Drugi pogoji / znanja / veščine              | 2                                                  |                                         |                                                                   |        |                                                                   |  |
| Navedite druga znanja                        |                                                    |                                         |                                                                   |        |                                                                   |  |
|                                              |                                                    |                                         |                                                                   |        |                                                                   |  |
|                                              |                                                    |                                         |                                                                   |        |                                                                   |  |

Slika 12: Znanje jezikov, računalniška in druga znanja

## 4.3 Tretji korak – kontaktni podatki

V tretjem koraku je potrebno določiti kontaktne podatke delodajalca za namen sodelovanja z ZRSZ. Vsi trije podatki so obvezni.

| Kontaktna oseba delodaj | alca za sodelovanje z ZRSZ |  |
|-------------------------|----------------------------|--|
| Ime in priimek *        |                            |  |
| Telefon *               |                            |  |
| Elektronska pošta *     |                            |  |

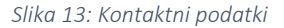

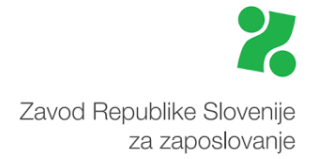

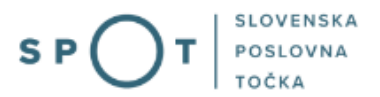

## 4.4 Četrti korak – predogled vloge

Po kliku naprej se vam odpre predogled vloge. Tu lahko pregledate vlogo ali so vsi podatki pravilni in se vrnete na prejšnje korake. V primeru, da je z vlogo vse v redu kliknite »naprej« in se pomaknite na podpisovanje.

| Podatki od delovnem razmerju     | in vozniških kategorijah |
|----------------------------------|--------------------------|
| Trajanje zaposlitve              | nedoločen čas            |
| Vrste zaposlitve                 | polni delovni čas        |
| Zahtevane delovne izkušnje       | ne                       |
| Poskusno delo                    | ne                       |
| Zahtevane vozniške kategorije    | 1                        |
| Znanje jezikov                   |                          |
| Znanje jezikov ni potrebno.      |                          |
| Računalniška znanja              |                          |
| urejevalnik besedil              | osnovno                  |
| delo s preglednicami             | osnovno                  |
| delo z bazami podatkov           | osnovno                  |
| programiranje                    | zahtevno                 |
| poznavanje operacijskih sistemov | osnovno                  |
| računalniško oblikovanje         | osnovno                  |
| Drugi pogoji / znanja / veščine  |                          |
| Druga znanja                     | 1                        |
|                                  |                          |

### Kontaktna oseba delodajalca za sodelovanje z ZRSZ

 Ime in priimek
 Janez Novak

 Telefon
 04 55 111 0000

 Elektronska pošta
 janez.novak@testno.si

Nazaj Naprej

Slika 14: Predogled vloge

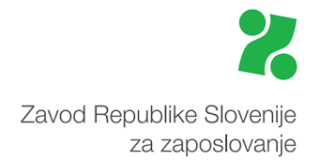

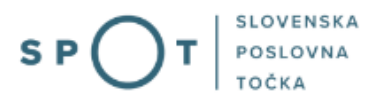

### 4.5 Podpisovanje

V tem koraku elektronsko podpišete vlogo in pošljete vlogo na pristojen organ. Na računalniku morate nameščeno podpisno komponento SETCCE proXsign.

| 1 SETCCE proXSign® - Izberite dig           | italno potrdilo | ×        |
|---------------------------------------------|-----------------|----------|
| Izberite digitalno potrdilo za podpisovanje |                 |          |
| Izdano za 🔺                                 | Izdal           | V redu   |
| Jure Prošt                                  | sitest-ca       | Prekliči |
|                                             |                 |          |
|                                             |                 |          |
|                                             |                 |          |
|                                             |                 |          |
|                                             |                 |          |
|                                             |                 |          |
|                                             |                 |          |
|                                             |                 |          |
|                                             |                 |          |
| 4                                           |                 | •        |

Slika 15: Elektronsko podpisovanje dokumenta

Po elektronskem podpisu se vloga pošlje na pristojni organ (ZRSZ). O uspešno izvedeni oddaji vaše vloge sledi ustrezno obvestilo:

### Sporočilo o prostem delovnem mestu - kontrola trga dela (PDM-KTD) 🗐

| Vlogo ste uspešno         | podpisali in oddali.                                              |
|---------------------------|-------------------------------------------------------------------|
| Podatki vloge             |                                                                   |
| Odgovorna oseba na vlogi: | Jure Prošt                                                        |
| Organizacija:             | /                                                                 |
| SPOT številka:            | 0700-61-20250113-100015                                           |
| Postopek:                 | Sporočilo o prostem delovnem mestu - kontrola trga dela (PDM-KTD) |
| Status vloge:             | Vloga je v vrsti za sistemsko obdelavo.                           |
| Kako naprej 🕞             |                                                                   |

Vloga bo poslana na pristojni organ, kjer bo sprejeta in pregledana. Preko obvestil ali preko elektronskega naslova (odvisno kaj imate izbrano v vašem profilu) boste prejeli nadaljne informacije o poteku vloge.

Slika 16: Obvestilo o uspešno poslani vlogi

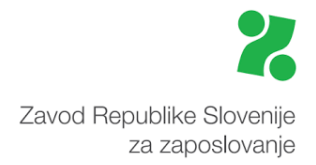

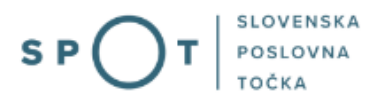

## 5. Spremljanje statusa vloge

Podatki o vlogah, ki so neoddane, oddane ali v reševanju se nahajajo v meniju na zavihku Vloge.

|     |                         | Poslovni subjekt / Oddane in zak | ljučene vloge                                                               |                    |                                |                       |    |
|-----|-------------------------|----------------------------------|-----------------------------------------------------------------------------|--------------------|--------------------------------|-----------------------|----|
| 硷   | Moj SPOT                | Oddane in zaklju                 | ičene vloge                                                                 |                    |                                |                       |    |
| ▦   | Poslovni subjekt        | Poišči vlogo po SPOT številki    |                                                                             |                    |                                | Napred                | 20 |
| 8   | Vloge                   |                                  |                                                                             |                    | Q                              | iskanj                | e  |
| Osn | utki vlog               |                                  |                                                                             |                    |                                |                       |    |
| Odd | ane in zaključene vloge | SEZNAM VLOG (2)                  |                                                                             |                    |                                |                       |    |
| ≣   | Postopki                | SPOT številka ↑↓                 | Postopek ↑↓                                                                 | Status ↑↓          | Datum spremembe ↓ <del>,</del> | Uporabnik na vlogi ↑↓ |    |
| _   |                         |                                  |                                                                             |                    |                                |                       |    |
| B   | Dokumenti               | 0700 61 20250112 100015          | Sporočilo o prostem<br>delovnem mestu -                                     |                    | 12 01 2025 12-25               | luro Pročt            | R  |
| e.  | Dokumenti<br>Navodila   | 0700-61-20250113-100015          | Sporočilo o prostem<br>delovnem mestu -<br>kontrola trga dela (PDM-<br>KTD) | REŠENO - POZITIVNO | 13.01.2025 13:25               | Jure Prošt            | B  |

Slika 17: Seznam oddanih in zaključenih vlog